#### How to reset a password

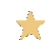

📩 Can't you login on The Horse? Maybe you forgot your password. In this case you must reset your password according to the following steps.

### Step 1 => click on "Forgot your password"

HERE WE GO TO THE STUDENTS PROJECT-WEBSITE 

LOGIN THE HORSE

| Username            |
|---------------------|
| 1                   |
| Password            |
| □ Keep Me Logged In |
| LOG IN              |
|                     |

Forgot your password?

#### Step 2 =>Write your Username (see example "Test Student")

| PASSW         | ORD RETRIEVAL           | -                |
|---------------|-------------------------|------------------|
| Username      | e                       |                  |
| Test Stu      | udent                   | ×                |
|               | SEND                    |                  |
|               |                         |                  |
| nfirmation of | code was sent, please c | heck your email. |
| PASSV         | VORD RETRIEVAL          | -                |
| Usernam       | e                       |                  |
| Test St       | udent                   | ×                |
|               | SEND                    |                  |
|               |                         |                  |

# Step 3 => Check your email, including your Spam folder! You should get an email from workweb@the-horse.education with a code (see example):

Dear Test Student:

Your password reset code at "The Horse 2019/20" is: 7611

Please enter this code in the form you used to send this email and we will reset password and send it to you.

If it wasn't you who initiated the reset, please let us know immediately (use contact form on our site)

Sincerely,

The Horse 2019/20 team.

## Step 4 =>in the same window insert the code in the Username field and click "SEND"

| Confirmation code was sent, please check your email. X |
|--------------------------------------------------------|
| PASSWORD RETRIEVAL                                     |
| Username                                               |
| SEND                                                   |
|                                                        |

# Step 5 => Check your email, including your Spam folder! You should get an email from workweb@the-horse.education with a new password (see example):

Dear Test Student:

Your password at "The Horse 2019/20" has been reset to: 38sURWHQ

If it wasn't you who initiated the reset, please let us know immediately (use contact form on our site)

Sincerely,

The Horse 2019/20 team.

Step 6 => Login with your username and the new password (see above)

| HERE WE GO TO THE STUDENTS<br>PROJECT-WEBSITE<br>DONTWASTEMY.ENERGY |
|---------------------------------------------------------------------|
| LOGIN THE HORSE                                                     |
| Username<br>Test Student                                            |
| Password                                                            |
| Keep Me Logged In                                                   |
| LOG IN                                                              |
| Forgot your password?                                               |

Step 7 (optional) =>now logged in you can scroll to the end of page and "Change password" if you like or keep the new one from above.

| Content         |  |  |
|-----------------|--|--|
| Profile         |  |  |
| Change password |  |  |
| Log off         |  |  |

| CHANGE PASSWORD       |  |
|-----------------------|--|
| Old Password:         |  |
| New Password:         |  |
| Confirm New Password: |  |
| CHANGE PASSWORD       |  |
|                       |  |
| CHANGE PASSWORD       |  |

|           | word have been also and associated its |
|-----------|----------------------------------------|
| rour pass | word has been changed successfully.    |
|           |                                        |
|           |                                        |

December 2019, teacher@dontwastemy.energy